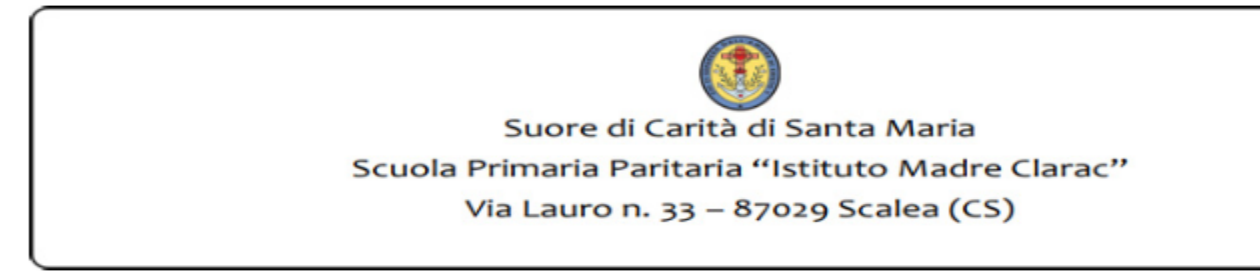

## Istruzioni per Applicazione Registro Elettronico (Android o IOS)

Di seguito le istruzioni per consultare il registro elettronico comodamente dal proprio smartphone:

1. Per prima cosa scaricare l'app da Google Play (Android) o da App Store (iOS)

| 🛇 🖬 🛱 🔹               |                                                   | 😫 🗟 🖌 54% 🖨 18:45 |
|-----------------------|---------------------------------------------------|-------------------|
| ← registro lampschool |                                                   | Ļ                 |
| Арр                   |                                                   | ALTRO             |
|                       | Registro LampSchool<br>Gabriel Tavernini<br>3,5 * | ► INSTALLATO      |
| <b>I</b> S            | Scaforchio                                        | :                 |
|                       | 3,2 *                                             | ▶ INSTALLATO      |
|                       | Registro Elettronico<br>Manciukic<br>4,2 *        | •                 |

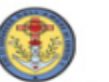

Suore di Carità di Santa Maria Scuola Primaria Paritaria "Istituto Madre Clarac" Via Lauro n. 33 – 87029 Scalea (CS)

2. Una volta finito di scaricare l'app aprirla e cliccare su "INIZIA"

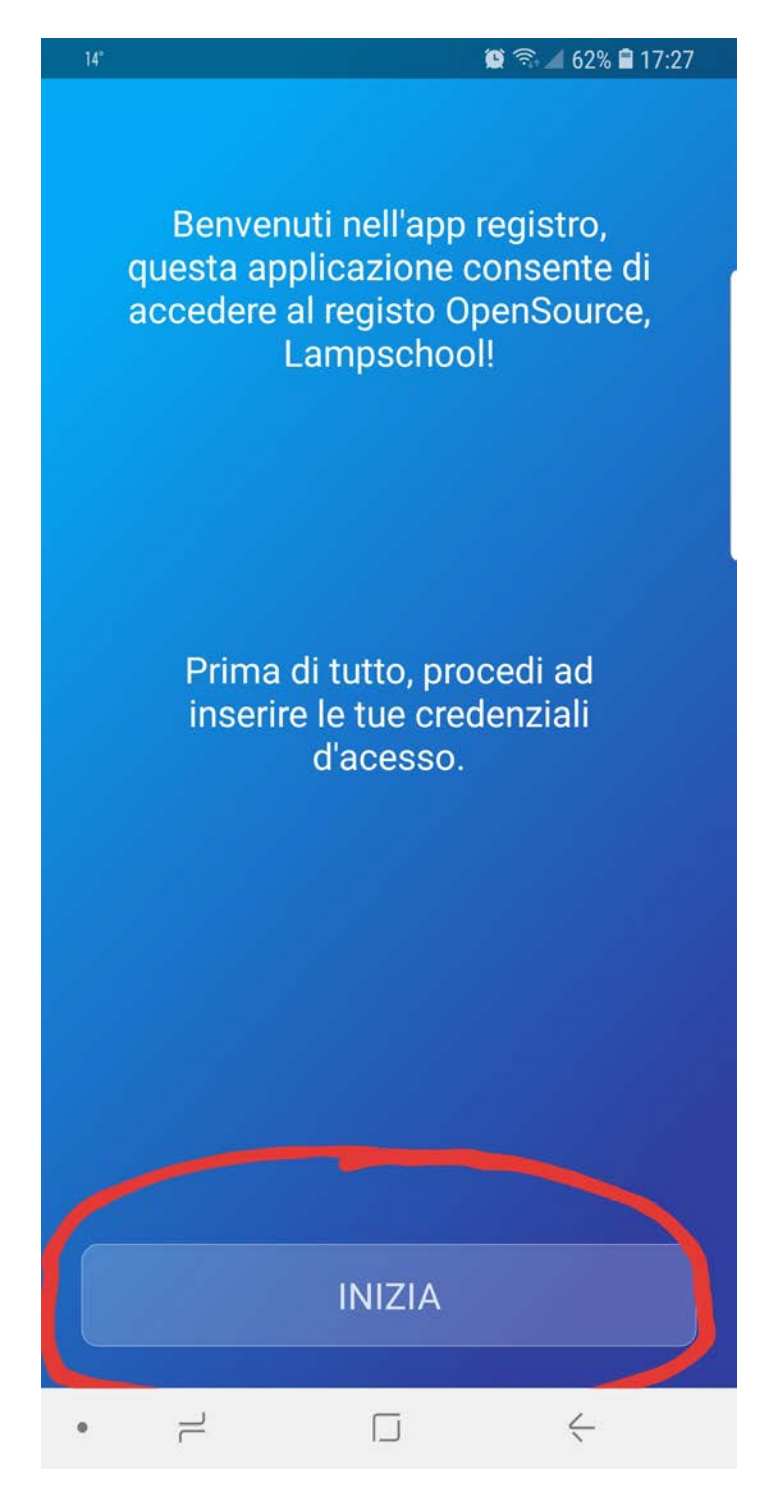

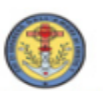

Suore di Carità di Santa Maria Scuola Primaria Paritaria "Istituto Madre Clarac" Via Lauro n. 33 – 87029 Scalea (CS)

3. Cliccare poi su "Inserisci link" ed inserire la seguente stringa: https://www.madreclaracscalea.com/registro\_2021/login/login.php

| Slezionare la scuola<br>al quale registro si<br>desidera accedere! | Inserire il link della pagia<br>di login, del registro<br>LAMPSchool, al quale si<br>vuole accedere! |
|--------------------------------------------------------------------|----------------------------------------------------------------------------------------------------|
| Seleziona scuola<br>Oppure<br>INSERISCI LINK                       | https://www.madreclar                                                                                |
| CONTINUA                                                           |                                                                                                    |

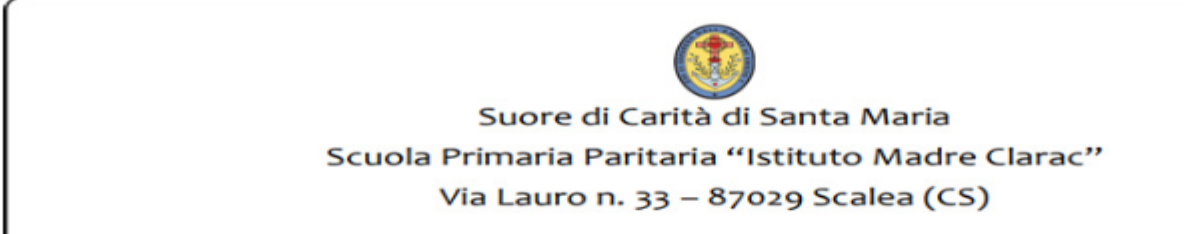

- 4. Una volta inserito il link, cliccare su "CONTINUA"
- 5. A questo punto inserire le credenziali di accesso come da foglio password fornitoVi dalla scuola:

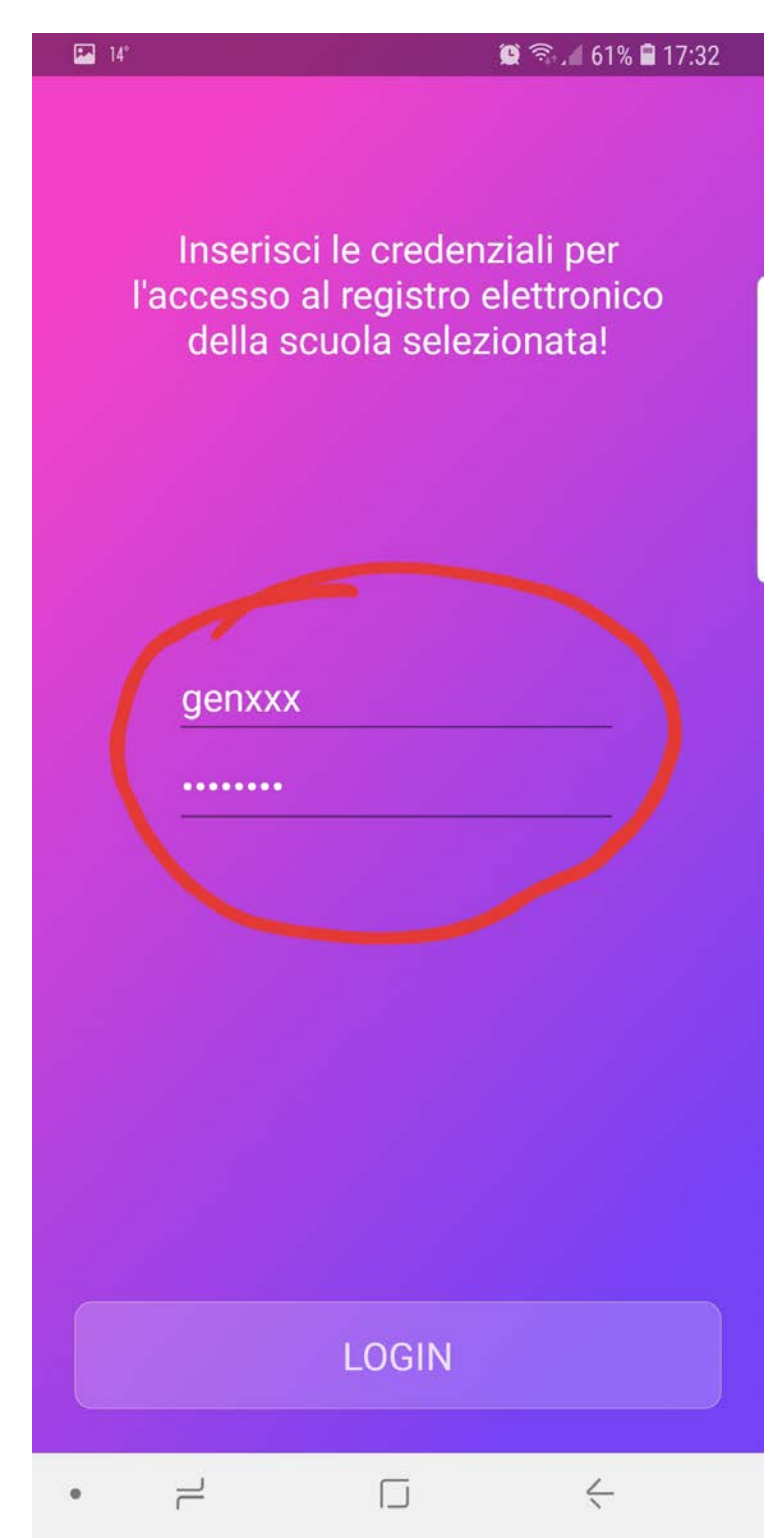

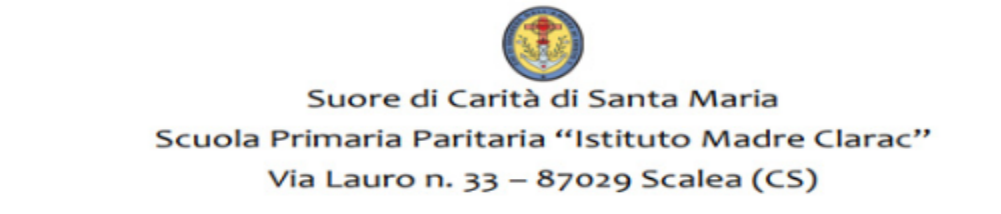

L'app mostrerà come per la versione su PC voti, argomenti delle lezioni, note disciplinari individuali e di classe e assenze.

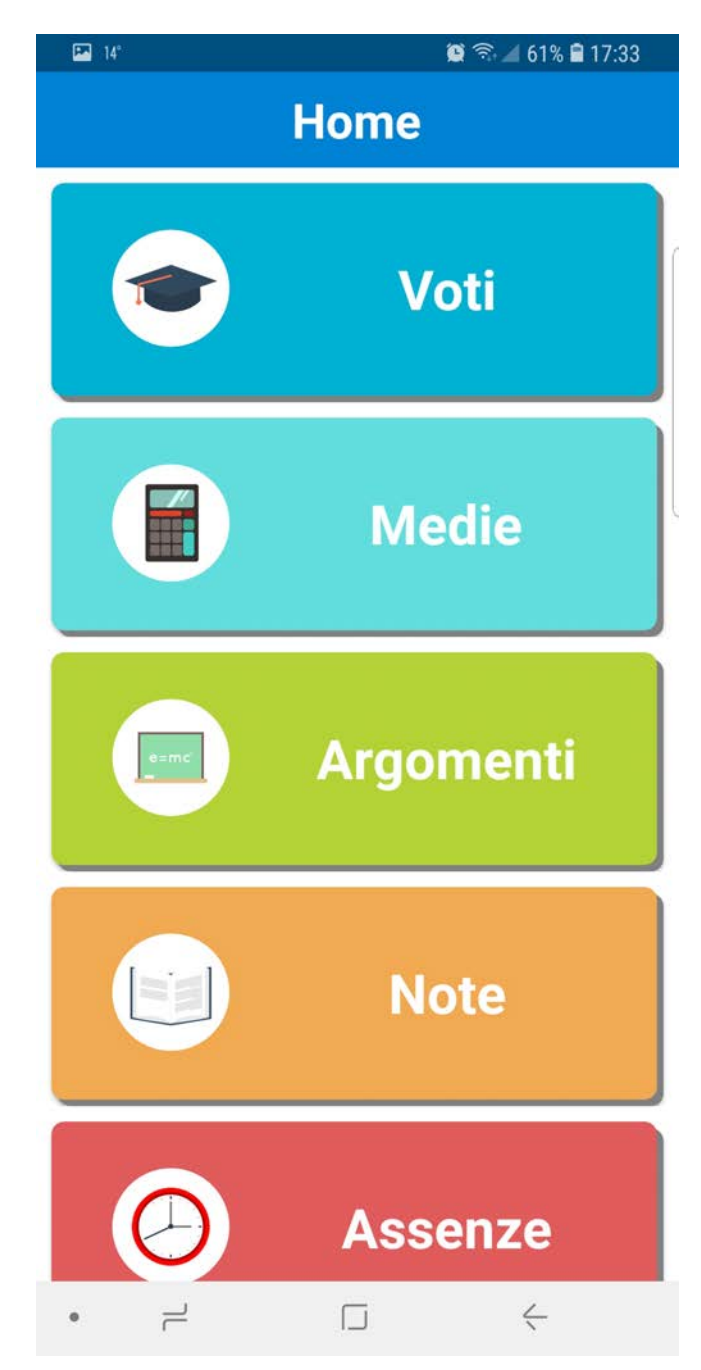

In più andando su "IMPOSTAZIONI" sarà possibile attivare o disattivare le notifiche per nuovi voti, nuove note, nuove assenze etc.

È possibile eventualmente configurare più di un utente.

Per eventuali informazioni o assistenza rivolgersi alla segreteria dell' istituto.